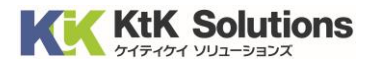

# @Securemail Plus Filter 送信サーバー設定変更方法 (Outlook2013版) Ver.1.0

## はじめに必ずお読みください

## ●注意事項

- ・本手順では@Securemail Plus Filterの送信サーバー設定変更方法を記載しております。
- ・設定に際し、設定情報及びメールアカウント情報が必要となります。 準備の上、設定いただきますようお願いいたします。
- ・本手順は Windows10 環境にインストールされた Outlook 2013 を用いて作成したものです。 ※Outlook のダウンロード・インストールはサポート外となります。

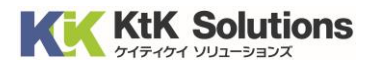

## 1.Outlook を起動し、左上の「ファイル」をクリックします。

| 89 =                 |                                                                                                    | 受信トレイ -                                                                             |                | - Outlook       |                                                           | × |
|----------------------|----------------------------------------------------------------------------------------------------|-------------------------------------------------------------------------------------|----------------|-----------------|-----------------------------------------------------------|---|
| ファイル <b>ホーム</b>      | 送受信 フォルダー                                                                                                    | - 表示 ヘルプ                                                                            | ♀ 実行したい作業を     | え力してください        |                                                           |   |
| 新しい 新しい<br>メール アイテム・ | ◎<br>◎<br>◎<br><sup>◎</sup><br><sup>◎</sup><br><sup>◎</sup><br><sup>◎</sup><br><sup>●</sup><br><sup>●</sup><br><sup>●</sup><br><sup>●</sup><br><sup>●</sup><br><sup>●</sup><br><sup>●</sup> | <ul> <li>う返信</li> <li>⑤</li> <li>金具に返信</li> <li>→</li> <li>⇒</li> <li>転送</li> </ul> | クイック<br>操作 × × | ▶<br>ダヴ 検索<br>× | A <sup>1</sup> )        音声読み<br>上げ▼     すべてのフォルダー<br>を送受信 |   |
| 新規作成                 | 削除                                                                                                    | 返信                                                                                  | クイック操作 🕞       |                 | 送受信                                                       | ~ |
| ▲お気に入り               | ✓ 現在のメ-                                                                                                    | -ルボックス の検索                                                                          | ▶ 現在のメールボックス   |                 | ◎全員に返信 ○                                                  |   |
| 受信トレイ 6              | र्नूट                                                                                                    | 未読                                                                                  | 日付~ 1          | Q               |                                                           |   |

#### 2. 情報より「アカウント設定」をクリックし、リスト内の「アカウント設定」をクリックします。

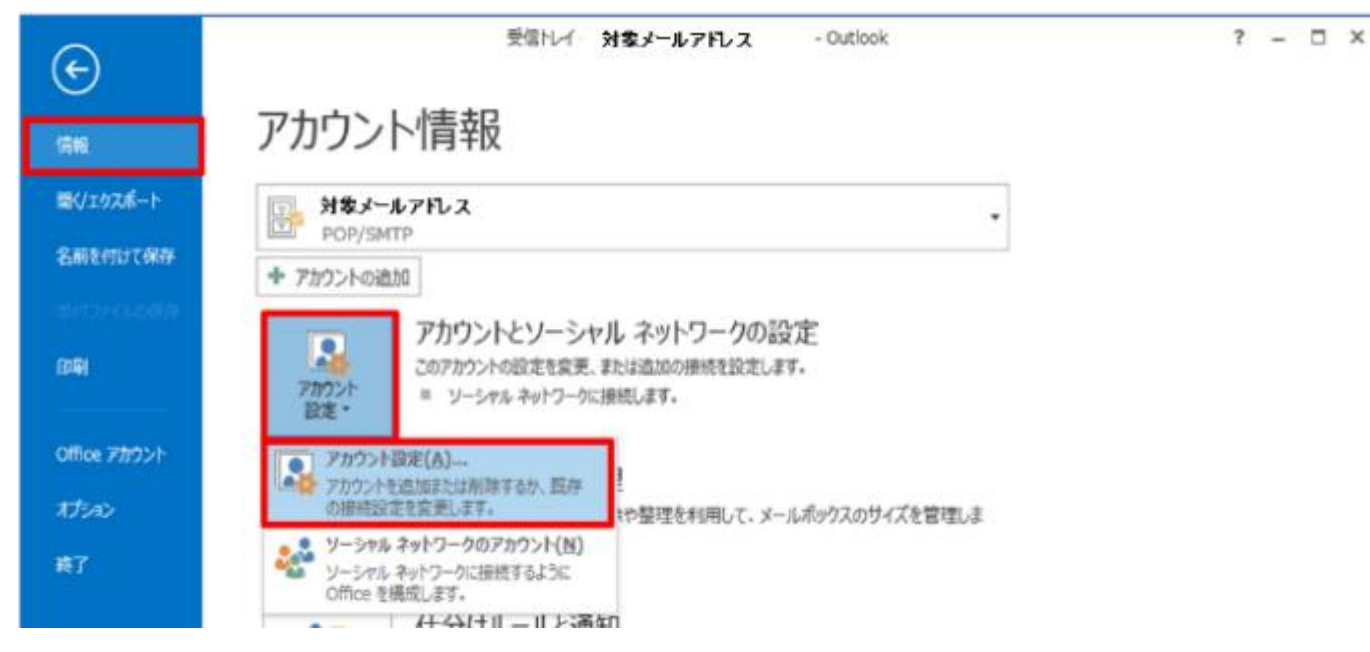

### 3.「変更」をクリックします。

| アカウント設定                         |                                       | × |
|---------------------------------|---------------------------------------|---|
| 電子メール アカウント<br>アカウントを追加または削除できる | ます。また、アカウントを選択してその設定を変更できます。          |   |
| メール データファイル RSS フィー             | SharePoint リスト インターネット予定表 公開予定表 アドレス帳 |   |
| ☆ 新規(N) 決 修復(R)     ☆           | 了変更(A)  ○ 既定に設定(□) × 削除(M) ● ●        |   |
| 名前                              | 種類                                    |   |
| 0                               | POP/SMTP (送信で使用する既定のアカウント)            |   |
|                                 |                                       |   |

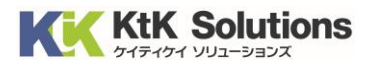

## 4. 送信メールサーバーを以下の値に変更し、「詳細設定」をクリックします。

| 🧼 アカウントの追加                                                                                                    | ×                                                                                                    |
|----------------------------------------------------------------------------------------------------|----------------------------------------------------------------------------------------------------|
| POP と IMAP のアカウント設定<br>お使いのアカウントのメール サーバーの設定を入力してください。                                                                                    |                                                                                                    |
| ユーザー情報<br>名前(Y):<br>電子メール アドレス(E):<br>サーバー情報<br>アカウントの種類(A): POP3 ✓<br>受信メール サーバー(I):<br>送信メール サーバー(SMTP)(O):                             | <ul> <li>アカウント設定のテスト</li> <li>アカウントをテストして、入力内容が正しいかどうかを確認することをお勧めします。</li> <li>アカウント設定のテスト(工)</li> <li>              [次へ]をクリックしたらアカウント設定を自動的にテストする             (S)      </li> <li>新しいメッセージの配信先:     </li> </ul> |
| メールサーバーへのログオン情報<br>アカウント名(U):<br>パスワード(P):<br>☑パスワードを保存する(R)<br>□メールサーバーがセキュリティで保護されたパスワード認証 (SPA) に対応し<br>ている場合には、チェック ボックスをオンにしてください(Q) | <ul> <li>● 新しい Outlook データファイル(<u>W</u>)</li> <li>○ 既存の Outlook データファイル(<u>X</u>)</li> <li>参照(<u>S</u>)</li> <li>詳細設定(<u>M</u>)…</li> </ul>                                                                     |
|                                                                                                    | < 戻る( <u>B</u> ) 次へ( <u>N</u> ) > キャンセル ヘルプ                                                                                                    |

| 送信サーバー | 設定情報記載の送信サーバー名 |
|--------|----------------|
|--------|----------------|

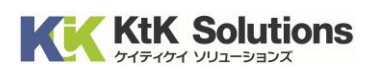

5.「送信サーバー」のタブをクリックし、

「送信サーバー(SMTP)は認証が必要」と「次のアカウントとパスワードでログオンする」 上記の項目にそれぞれチェックを入れ、アカウント名とパスワードをそれぞれ入力します。

| アカウント名 | 設定情報記載の送信アカウント |
|--------|----------------|
| パスワード  | 設定情報記載の送信パスワード |

| 🧼 インターネット電子メール      | 没定                             | ×     |
|---------------------|--------------------------------|-------|
| 全般 送信サーバー           | 羊細設定                           |       |
| ☑ 送信サーバー (SMTP)     | は認証が必要( <u>O</u> )             |       |
| ◉ 受信メール サーバ-        | -と同じ設定を使用する( <u>U</u> )        |       |
| ○ 次のアカウントとパス        | ミワードでログオンする( <u>L</u> )        |       |
| アカウント名( <u>N</u> ): |                                |       |
| バスワード(P):           |                                |       |
|                     | パスワードを保存する(R)                  |       |
| セキュリティで保            | 護されたパスワード認証 (SPA) に対応(Q)       |       |
| ○ メールを送信する前         | に受信メール サーバーにログオンする( <u>I</u> ) |       |
|                     |                                |       |
|                     |                                |       |
|                     |                                |       |
|                     |                                |       |
|                     |                                |       |
|                     |                                |       |
|                     |                                |       |
| 1                   | OK                             | キャンオル |
|                     | UK                             | イヤノビル |

6.「詳細設定」のタブをクリックし、必要事項を入力後、「OK」をクリックします。

(次ページに必要事項の記載があります)

| 🥥 インターネット電子メール設定                                                                                                   | >     |
|----------------------------------------------------------------------------------------------------|-------|
| 全般 送信サーバー 詳細設定                                                                                                    |       |
| サーバーのボート番号<br>受信サーバー (POP3)(I): 995 標準設定(D)<br>☑ このサーバーでは暗号化された接続 (SSL/TLS) が必要(E)<br>送信サーバー (SMTP)(O): 465        |       |
| 使用95暗号化接続の種類(C): SSL/TLS<br>ワーハーの91ム/ワト(T)<br>短い ■ 長い 1分<br>配信                                                     | ~     |
| <ul> <li>✓サーバーにメッセージのコピーを置く(L)</li> <li>✓サーバーから削除する(R) 14 → 日後</li> <li>□[削除済みアイテム]から削除されたら、サーバーから削除(M)</li> </ul> |       |
|                                                                                                    |       |
|                                                                                                    |       |
| ОК                                                                                                    | キャンセル |

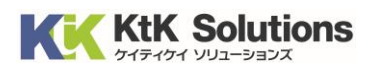

◆サーバーのポート番号

| 送信サーバー       | 465     |
|--------------|---------|
| 使用する暗号化接続の種類 | SSL/TLS |

## 7. アカウントの追加画面に戻ります。下部の「次へ」をクリックします。

| 🥥 アカウントの追加                                                                                                    | ×                                                                                                    |
|----------------------------------------------------------------------------------------------------|----------------------------------------------------------------------------------------------------|
| POP と IMAP のアカウント設定<br>お使いのアカウントのメール サーバーの設定を入力してください。                                                                                                    |                                                                                                    |
| ユーザー <b>情報</b><br>名前( <u>Y</u> ):                                                                                                    | アカウント設定のテスト<br>アカウントをテストして、入力内容が正しいかどうかを確認することをお勧め                                                                                                    |
| 電子メール アドレス(E):                                                                                                    | します。                                                                                                    |
| サーバー情報         アカウントの種類( <u>A</u> ):       POP3         受信メール サーバー( <u>I</u> ):          送信メール サーバー (SMTP)( <u>O</u> ):          メール サーバー (SMTP)( <u>O</u> ):          アカウント名( <u>U</u> ):          パスワード(P): | アカウント設定のテスト(I)         ✓ [次へ]をクリックしたらアカウント設定を自動的にテストする<br>(S)         新しいメッセージの配信先:         ● 新しい Outlook データファイル( <u>W</u> )         ○ 既存の Outlook データファイル( <u>X</u> ) |
| パスワードを保存する( <u>R</u> )                                                                                                    |                                                                                                    |
| □ メール サーバーがセキュリティで保護されたパスワード認証 (SPA<br>ている場合には、チェック ボックスをオンにしてください(Q)                                                                                                    | ) に対応し<br>詳細設定( <u>M</u> )                                                                                                    |
|                                                                                                    | < 戻る( <u>B</u> ) 次へ( <u>N</u> ) > キャンセル ヘルプ                                                                                                    |

## 8.アカウント設定のテストを選択した場合は、接続テストが行われますので

送受信共に完了を確認したら、「閉じる」をクリックします。

| テスト アカウント設定                            |      |                 |                |
|----------------------------------------|------|-----------------|----------------|
| すべてのテストが完了しました。 [閉じる] をクリックして続行してください。 |      |                 | 中止( <u>S</u> ) |
|                                        |      | 閉じる( <u>C</u> ) |                |
| タスク エラー                                |      |                 |                |
| <u> </u>                               | 状況   |                 |                |
| ✓ 受信メール サーバー (POP3) へのログオン             | 完了   |                 |                |
| ▼ 「大I"电子メール メッピーンの込信                   | 76 1 | J               |                |
|                                        |      |                 |                |
| L                                      |      |                 |                |

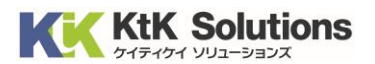

### ◆サーバーエラーが表示される場合

入力された値に誤りがある可能性があります。エラー内容を確認の上、設定内容の見直しを行ってください。

#### ◆アカウント/パスワード画面が表示される場合 サーバーとの通信けできているが、マカウントまたけパフロードに誤

サーバーとの通信はできているが、アカウントまたはパスワードに誤りがある可能性があります。 アカウント名またはパスワードを再入力の上、お試しください。

## 9.以下の画面が表示されるとメール設定は完了となります。

| 🧼 アカウントの追加                     | ×             |
|--------------------------------|---------------|
|                                |               |
|                                |               |
| すべて完了しました                      |               |
| アカウントのセットアップに必要な情報がすべて入力されました。 |               |
|                                |               |
|                                |               |
|                                |               |
|                                |               |
|                                |               |
|                                |               |
|                                |               |
|                                | 別のアカウントの追加(A) |
|                                |               |
|                                |               |
|                                |               |
| < 戻る( <u>B</u> ) 完了            | ヘルプ           |